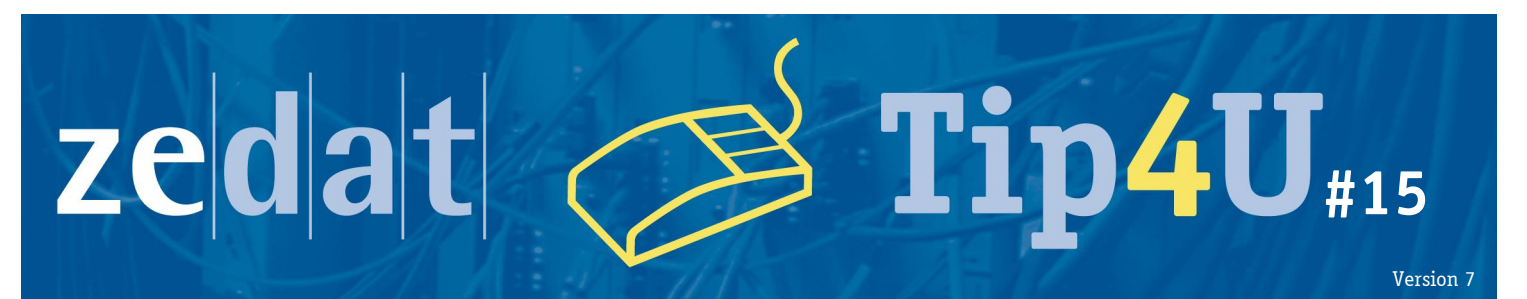

# Zugriff auf FU-Ressourcen via Proxy-Server

Die ZEDAT bietet ihren Nutzern die komfortable Möglichkeit der automatischen Konfiguration der Proxy-Server-Einstellungen ihrer Browser an. Über einen Netscape Automatic Proxy Option (NAPO) Server können kleinere Optimierungen und Veränderungen am Proxy-Server der ZEDAT jederzeit zentral vorgenommen werden, ohne dass gleichzeitig eine Veränderung der Konfiguration Ihres Browsers nötig wäre.

Nutzen Sie den Proxy-Server von einem Rechner außerhalb des Campusnetzes der FU Berlin, so werden Sie bei der Verbindung nach Ihrem FU-Accountnamen und Ihrem Passwort gefragt. Bitte achten Sie bei der Eingabe dieser Daten darauf, dass Sie bei Ihrem Benutzernamen ausschließlich Kleinbuchstaben verwenden. Login-Namen, die die E-Mail-Adresse, Leerzeichen oder Großbuchstaben enthalten, sind ungültig und werden vom Proxy-Server nicht akzeptiert.

Im Folgenden erfahren Sie, wie Sie NAPO für ihren Browser konfigurieren.

#### Internet Explorer

Um den Proxyserver im Internet Explorer automatisch konfigurieren zu lassen, wählen Sie den Menüpunkt »Extras« (kleines Zahnrad oben rechts)  $\Rightarrow$  »Internetoptionen«.

|                  |                                | $\sim \sim 1$ |
|------------------|--------------------------------|---------------|
| AT < ZEDAT ×     |                                | w w           |
|                  | Drucken                        |               |
|                  | Datei                          |               |
| Direktzugar      | Zoom (100 %)                   |               |
|                  | Sicherheit                     |               |
| Universität Berl | Downloads anzeigen             | Strg+J        |
| SCHULUNG         | Add-Ons verwalten              | -             |
| JCHOLONG         | F12 Entwicklertools            |               |
|                  | Zu angehefteten Sites wechseln |               |
|                  | Internetoptionen               |               |
| len Ruhestar     | Info                           |               |

Auf der Registerkarte »Verbindungen« klicken Sie auf den Knopf »LAN-Einstellungen«.

Im sich nun öffnenden Fenster wählen Sie bitte die Option »Automatisches Konfigurationsskript verwenden« an und tragen dann unter »Adresse« den NAPO-Server der ZEDAT ein:

https://napo.fu-berlin.de/

Quittieren Sie schließlich alle geöffneten Fenster mit »OK«.

| Allgemein       Sicherheit       Datenschutz       Inhalte         Verbindungen       Programme       Erweitert         Image: Sicherheit       Programme       Erweitert         Image: Sicherheit       Einrichten       Programme         Image: Sicherheit       Einrichten       Programme         Image: Sicherheit       Einrichten       Programme         Image: Sicherheit       Einrichten       Programme         Image: Sicherheit       Einrichten       Programme         Image: Sicherheit       Hinzufügen       Programme         Image: Sicherheit       Hinzufügen       Programme       Programme         Image: Sicherheit       Einstellungen       Programme       Programme         Image: Sicherheit       Einstellungen       Programme       Programme         Image: Sicherheit       Altomatische Siche Konfiguration kann die manuellen Einstellungen         Image: Sicherheit       Einstellungen       Programme         Image: Sicherheit       Einstellungen       Programme         Image: Sicherheit       Einstellungen       Programme         Image: Sicherheit       Altomatische Sicherheit       Programme         Image: Sicherheit       Altomatische Sicherheit       Programme         <                                                                                                    | toptionen 🛛 😨 💌                                                                                                    |
|----------------------------------------------------------------------------------------------------|----------------------------------------------------------------------------------------------------|
| Verbindungen       Programme       Erweitert         Image: Second Second | l <mark>loemein Siche</mark> rheit Datenschutz Inhalte                                                                                                    |
| Klicken Sie auf "Einrichten", um eine<br>Internetverbindung einzurichten.       Einrichten         Einstellungen für VPN- und Einwählverbindungen       Hinzufügen         Micken Sie auf "Einstellungen", um einen<br>Proxyserver für lisstellungen", um einen<br>Proxyserver für die Verbindung zu konfigurieren.       Hinzufügen         Klicken Sie auf "Einstellungen", um einen<br>Proxyserver für die Verbindung zu konfigurieren.       Einstellungen         Micken Sie auf "Einstellungen", um einen<br>Proxyserver für die Verbindung zu konfigurieren.       Einstellungen         Nur wählen, wenn keine Netzwerkverbindung besteht       Einstellungen         Immer die Standardverbindung wählen<br>Aktueller Standard:       Als Standard         Einstellungen für lokales Netzwerk       Als Standard                                                                                                    | Verbindungen Programme Erweitert                                                                                                    |
| Internetverbindung einzurichten.         Einstellungen für VPN- und Einwählverbindungen         Hinzufügen         VPN hinzufügen         VPN hinzufügen         Einstellungen ", um einen<br>Proxyserver für die Verbindung zu konfigurieren.         Klicken Sie auf "Einstellungen", um einen<br>Proxyserver für die Verbindung zu konfigurieren.         Kiene Verbindung wählen         Nur wählen, wenn keine Netzwerkverbindung besteht         Immer die Standardverbindung wählen<br>Aktueller Standard:         Keine       Als Standard         Einstellungen für lokales Netzwerk                                                                                                    | Klicken Sie auf "Einrichten", um eine Einrichten                                                                                                    |
| Proxyserver für de Verbindung wählen       Proxyserver für LAN verwenden (diese Einstellungen gelte         Nur wählen, wenn keine Netzwerkverbindung besteht       Proxyserver für LAN verwenden (diese Einstellungen gelte         Nur wählen, wenn keine Netzwerkverbindung besteht       Proxyserver für LAN verwenden (diese Einstellungen gelte         Aktueller Standard:       Keine         Einstellungen für lokales Netzwerk       Proxyserver für LAN verwenden (diese Einstellungen gelte                                                                                                    | Internetverbindung einzurichten.  stellungen für VPN- und Einwählverbindungen  Hinzufügen  VPN hinzufügen  Entfernen  fden Sie auf "Einstellungen" um einen  Einstellungen |
|                                                                                                    | oxyserver für die Verbindung zu konfigurieren.                                                                                                    |
| Immer die Standardverbindung wählen       Adresse:       Port:         Aktueller Standard:       Keine       Als Standard         Einstellungen für lokales Netzwerk       Proxyserver für lokale Adressen umgehen                                                                                                    | ) Keine Verbindung wählen<br>) Nur wählen, wenn keine Netzwerkverbindung besteht                                                                                           |
| Einstellungen für lokales Netzwerk                                                                                                    | ) Immer die Standardverbindung wählen<br>zueller Standard: Keine Als Standard                                                                                              |
|                                                                                                    | stellungen für lokales Netzwerk                                                                                                    |
| Die LAN-Einstellungen gelten nicht für<br>Einwählverbindungen. Bearbeiten Sie die<br>Einstellungen oben, um Einwählverbindungen<br>einzurichten.                                                                                                    | e LAN-Einstellungen gelten nicht für<br>nwählverbindungen. Bearbeiten Sie die<br>nstellungen oben, um Einwählverbindungen<br>nzurichten.                                   |

## **Mozilla Firefox**

Um den Proxyserver im Mozilla Firefox automatisch konfigurieren zu lassen, klicken Sie bitte auf den Firefox-Button oben links und wählen Sie dann den Menüpunkt »Einstellungen«  $\Rightarrow$  »Einstellungen«.

Im Einstellungs-Fenster wählen Sie nun die Kategorie »Erweitert« und dann den Reiter »Netzwerk«. Klicken Sie hier unter »Verbindung« auf »Einstellungen«.

| Einstellungen                                           |                                  |                  |            |                      | ×             |
|---------------------------------------------------------|----------------------------------|------------------|------------|----------------------|---------------|
|                                                         |                                  | 00               |            | $\bigcirc$           | i i           |
| Allgemein Tabs Inhalt                                   | Anwendungen                      | Datenschutz      | Sicherheit | Sync                 | Erweitert     |
| Allgemein Netzwerk Update Ve                            | rschlüsselung                    |                  |            |                      |               |
| Verbindung                                              |                                  |                  |            |                      |               |
| Festlegen, wie sich Firefox mit                         | dem Internet verbir              | ndet             |            | Ei <u>n</u> stellung | gen           |
| Offline-Speicher                                        |                                  |                  |            |                      | 45            |
| Ihr Cache belegt derzeit 19,6 M                         | B Festplatten-Speid              | :herplatz        |            | <u>J</u> etzt le     | eren          |
| <u>Automatisches Cache-Mar</u>                          | nagement ausschal                | ten              |            |                      |               |
| Cache auf 1024 M                                        | B Speicherplatz lim              | iitieren         |            |                      |               |
| ■ Nachfragen, wenn Website<br>Offline-Modus speichern n | es Daten für die Ver<br>nöchten. | wendung im       |            | Ausnahm              | nen           |
| Folgende Websites haben Date                            | n für die Verwendu               | ing im Offline-N | lodus      |                      |               |
| gespeichen.                                             |                                  |                  |            | 1                    |               |
|                                                         |                                  |                  |            |                      |               |
|                                                         |                                  |                  |            | Entferr              | nen           |
|                                                         |                                  |                  |            |                      |               |
|                                                         |                                  |                  |            |                      |               |
|                                                         |                                  | ОК               | Abbrech    | en                   | <u>H</u> ilfe |
|                                                         |                                  |                  |            |                      |               |

| Verbindungs-Einstellur                        | gen                                            | ĺ                  | x       |
|-----------------------------------------------|------------------------------------------------|--------------------|---------|
| Proxies für den Zugr<br>⊚ K <u>e</u> in Proxy | iff auf das Internet konfigurieren             |                    |         |
| Die Proxy-Einste                              | llungen für dieses Netz <u>w</u> erk automatis | ch erkennen        |         |
| Proxy-Einstellun                              | gen des Systems verwenden                      |                    |         |
| Manuelle Proxy-                               | Konfiguration:                                 |                    |         |
| HTTP-Proxy:                                   |                                                | Port: 0            | *       |
|                                               | Eür alle Protokolle diesen Proxy-Se            | erver verwenden    |         |
| <u>S</u> SL-Proxy:                            |                                                | Port: 0            | *<br>*  |
| FTP-Pro <u>x</u> y:                           |                                                | Po <u>r</u> t: 0   | A.<br>V |
| SO <u>C</u> KS-Host:                          |                                                | Por <u>t</u> : 0   | A.<br>V |
|                                               | SOCKS v4                                       |                    |         |
| Kei <u>n</u> Proxy für:                       | localhost, 127.0.0.1                           |                    |         |
|                                               | Beispiel: .mozilla.org, .net.de, 192.168.      | .1.0/24            |         |
| Automatische P                                | roxy-Konfigurations- <u>U</u> RL:              |                    |         |
| https://napo.fu                               | -berlin.de                                     | Neu l <u>a</u> den |         |
|                                               | OK Abbreche                                    | n <u>H</u> ilfe    |         |

Es erscheint das Fenster »Verbindungs-Einstellungen«. Wählen Sie hier die Option »Automatische Proxy-Konfigurations-URL« aus und tragen Sie in der Zeile darunter den NAPO-Server der ZEDAT ein:

https://napo.fu-berlin.de/

Quittieren Sie schließlich alle geöffneten Fenster mit »OK«.

# **Google Chrome**

Um den Proxyserver im Google Chrome automatisch konfigurieren zu lassen, wählen Sie bitte das Schraubenschlüssel-Symbol rechts neben der Adresszeile und klicken Sie anschließend auf den Menüpunkt »Einstellungen«:

|                         |              |          | 53            |
|-------------------------|--------------|----------|---------------|
| Neuer Tab               |              |          | Strg+         |
| Neues Fenster           |              |          | Strg+         |
| Neues Inkognito-Fenster |              |          | trg+Umschalt+ |
| Lesezeichen             |              |          |               |
| Bearbeiten              | Ausschneiden | Kopieren | Einfügen      |
| Zoomen                  |              | - 10     | 0% + 🔽        |
| Seite speichern unter   |              |          | Strg+         |
| Suchen                  |              |          | Strg+         |
| Drucken                 |              |          | Strg+         |
| Tools                   |              |          |               |
| Verlauf                 |              |          | Strg+         |
| Downloads               |              |          | Strg+         |
| In Chrome anmelden      |              |          |               |
| Einstellungen           |              |          |               |
| 101 m l m               | 15           |          |               |

Freie Universität Berlin Hochschulrechenzentru

Im folgenden Fenster klicken Sie bitte ganz unten auf »Erweiterte Einstellungen anzeigen...«.

| Home < ZEDAT < 2 | ZEDAT - Ho 🗙 🔧 Einstellungen      | ×                          |                                           |
|------------------|-----------------------------------|----------------------------|-------------------------------------------|
| ← ⇒ C □ ○        | hrome:// <b>chrome</b> /settings/ |                            | र्द्ध <b>२</b>                            |
| Chrome           | Einstellungen                     |                            | In Einstellungen suchen                   |
| Verlauf          | Neuen Nutzer hinzufügen           | Diesen Nutzer löschen      | Lesezeichen und Einstellungen importieren |
| Erweiterungen    | Standardbrowser                   |                            |                                           |
| Einstellungen    | Google Chrome als Standard        | browser festlegen          |                                           |
| 1.616-           | Google Chrome ist momentan        | nicht Ihr Standardbrowser. | · · · · · · · · · · · · · · · · · · ·     |
| HIIE             | Erweiterte Einstellungen anzeige  | n                          | -                                         |

Aus den weiteren nun sichtbaren Optionen wählen Sie bitte »Proxy-Einstellungen ändern« aus.

| Home < ZEDAT < 2         | EDAT - Ho 🗙 🔧 Einstellungen                                                           |                                                                           |   |
|--------------------------|---------------------------------------------------------------------------------------|---------------------------------------------------------------------------|---|
| ← → C                    | nrome:// <b>chrome</b> /settings/                                                     | \$                                                                        | 2 |
| Chrome                   | Einstellungen                                                                         | In Einstellungen suchen                                                   | - |
| Verlauf<br>Erweiterungen | Seitenzoom: 100 %                                                                     | -                                                                         |   |
| Einstellungen            | Netzwerk                                                                              |                                                                           |   |
| Hilfe                    | Google Chrome verwendet d<br>dem Netzwerk herzustellen.<br>Proxy-Einstellungen ändern | ie System-Proxy-Einstellungen Ihres Computers, um eine Verbindung mit<br> |   |
|                          | Sprache                                                                               |                                                                           | - |

Im sich nun öffnenden Fenster klicken Sie bitte auf der Registerkarte »Verbindungen« auf »LAN-Einstellungen«. Anschließend tragen Sie unter der Option »Automatisches Konfigurationsskript verwenden« dann die »Adresse« des NAPO-Server der ZEDAT ein:

#### https://napo.fu-berlin.de/

| Internetoptionen                                                                                                    |                                                                                                    |
|----------------------------------------------------------------------------------------------------|----------------------------------------------------------------------------------------------------|
| Allgemein Sicherheit Datenschutz Inhalte<br>Verbindungen Programme Erweitert                                                                                                    | Einstellungen für lokales Netzwerk                                                                                                    |
| Klicken Sie auf "Einrichten", um eine<br>Internetverbindung einzurichten.     Einrichten       Einstellungen für VPN- und Einwählverbindungen     Hinzufügen       VPN hinzufügen     Entfernen       Klicken Sie auf "Einstellungen", um einen     Einstellungen | Automatische Konfiguration<br>Die automatische Konfiguration kann die manuellen Einstellungen überlagern.<br>Deaktivieren Sie diese, um die Verwendung der manuellen Einstellungen zu<br>garantieren.<br>Automatische Suche der Einstellungen<br>Automatisches Konfigurationsskript verwenden<br>Adresse https://napo.fu-berlin.de<br>Proxyserver<br>Proxyserver |
| Proxyserver für die Verbindung zu konfigurieren.                                                                                                    | VPN- oder Einwählverbindungen)  Adresse: Port: Erweitert  Proxyserver für lokale Adressen umgehen  OK Abbrechen                                                                                                    |
| Die LAN-Einstellungen gelten nicht für<br>Einwählverbindungen. Bearbeiten Sie die<br>Einstellungen oben, um Einwählverbindungen<br>einzurichten.                                                                                                    | Quittieren Sie schließlich alle geöffneten Fenste<br>mit »OK«.                                                                                                    |

# **Opera**

Um den Proxyserver in Opera automatisch konfigurieren zu lassen, klicken Sie bitte im geöffneten Opera-Browser gleichzeitig auf die STRG- und F12-Taste. Alternativ können Sie auch oben links auf das Opera-Logo klicken und im Anschluss auf »Einstellungen«  $\Rightarrow$  »Einstellungen«.

Wählen Sie dann die Kategorie »Erweitert« und klicken Sie in der linken Leiste auf »Netzwerk«. Im Inhaltsfeld klicken Sie nun auf »Proxyserver...«.

| nstellungen                           |                                                                                                    | x |  |
|---------------------------------------|----------------------------------------------------------------------------------------------------|---|--|
| Allgemein Formulare                   | Suche Webseiten Erweitert                                                                              | _ |  |
| Tabs<br>Browser<br>Benachrichtigungen | Haben Sie keine direkte Verbindung ins Internet, tragen Sie bitte die<br>Proxyserver ein               |   |  |
| Inhalte                               | Proxyserver                                                                                            |   |  |
| Downloads<br>Programme                | Adressfeld eingegeben haben. Servernamenvervollständigung                                              |   |  |
| Verlauf<br>Cookies<br>Sicherheit      | Internationale Webadressen in UTF-8 kodieren     Image: Herkunft (Referrer) übertragen                 |   |  |
| Netzwerk<br>Speicherplatz             | V Automatische Weiterleitung zulassen                                                                  |   |  |
| Symbolleisten<br>Schnellzugriff       | <ul> <li>Geolocation aktivieren</li> <li>Max. Verbindungen pro Server</li> <li>16 (Vorgabe)</li> </ul> |   |  |
|                                       | Max. Verbindungen insgesamt 64 (Vorgabe) 👻                                                             |   |  |
|                                       | OK Abbrechen Hilfe                                                                                     |   |  |

Im sich nun öffnenden Fenster »Proxyserver« aktivieren Sie bitte »Automatische Proxy-Konfiguration verwenden (Skript)« und tragen in der Zeile darunter den NAPO-Server der ZEDAT ein:

https://napo.fu-berlin.de/

Quittieren Sie schließlich alle geöffneten Fenster mit »OK«.

| roxyserver                                                                                                    |                                                                                                    | ×    |
|----------------------------------------------------------------------------------------------------|----------------------------------------------------------------------------------------------------|------|
| Manuelle Proxyse                                                                                                    | erver-Konfiguration verwenden                                                                                              |      |
| Protokoll                                                                                                    | Proxyserver                                                                                                    | Port |
| HTTP                                                                                                    |                                                                                                    |      |
|                                                                                                    | Diesen Proxy für alle Protokolle verwender                                                                                 | n    |
| HTTPS                                                                                                    |                                                                                                    |      |
| FTP                                                                                                    |                                                                                                    |      |
| SOCKS                                                                                                    |                                                                                                    |      |
| <ul> <li>Proxy für lok</li> <li>Ausnahme</li> <li>Automatische Pr</li> <li>Lokaler Pfad od</li> <li>https://napo.fu</li> </ul> | ale Server verwenden<br>eliste<br>oxyserver-Konfiguration verwenden (PAC-Date<br>er Webadresse zur PAC-Datei<br>-berlin.de | i)   |
|                                                                                                    | OK Abbrechen H                                                                                                    | ilfe |

chschulrechenzentrun

# Safari

Wählen Sie bitte im Apfelmenü den Punkt »Systemeinstellungen...«  $\Rightarrow$  »Netzwerk« und dann bei »Umgebung«  $\Rightarrow$  »Umgebungen bearbeiten«. Klicken Sie auf das Zahnrädchen, wählen Sie »Umgebung duplizieren« aus und geben Sie der nun neu erstellten Umgebung einen aussagekräftigen Namen, z.B. "Proxyzugriff von zu Hause". Bestätigen Sie mit »Fertig«.

| Umgebungen       |          |
|------------------|----------|
| Automatisch      |          |
| Proxyzugriff von | zu Hause |
|                  |          |
|                  |          |
|                  |          |
|                  |          |
| + - **           |          |
|                  |          |
|                  | Fertig   |
|                  |          |

Wählen Sie nun diese neue Umgebung unter »Umgebung« aus und klicken Sie auf »Weitere Optionen ...« Ihrer benutzen Netzwerkschnittstelle (Ethernet, Airport). Setzen Sie unter »Proxies« einen Haken bei »Autom. Proxy-Konfiguration« und tragen Sie als URL für die Proxy-Konfigurationsdatei bitte ein:

#### https://napo.fu-berlin.de/

Bestätigen Sie zunächst mit »Ok« und dann mit »Anwenden«. Jetzt können Sie einfach über Apfelmenü  $\Rightarrow$  »Umgebung« zwischen Ihrer Umgebung ohne und mit Proxy-Server der ZEDAT bequem hin- und herschalten.

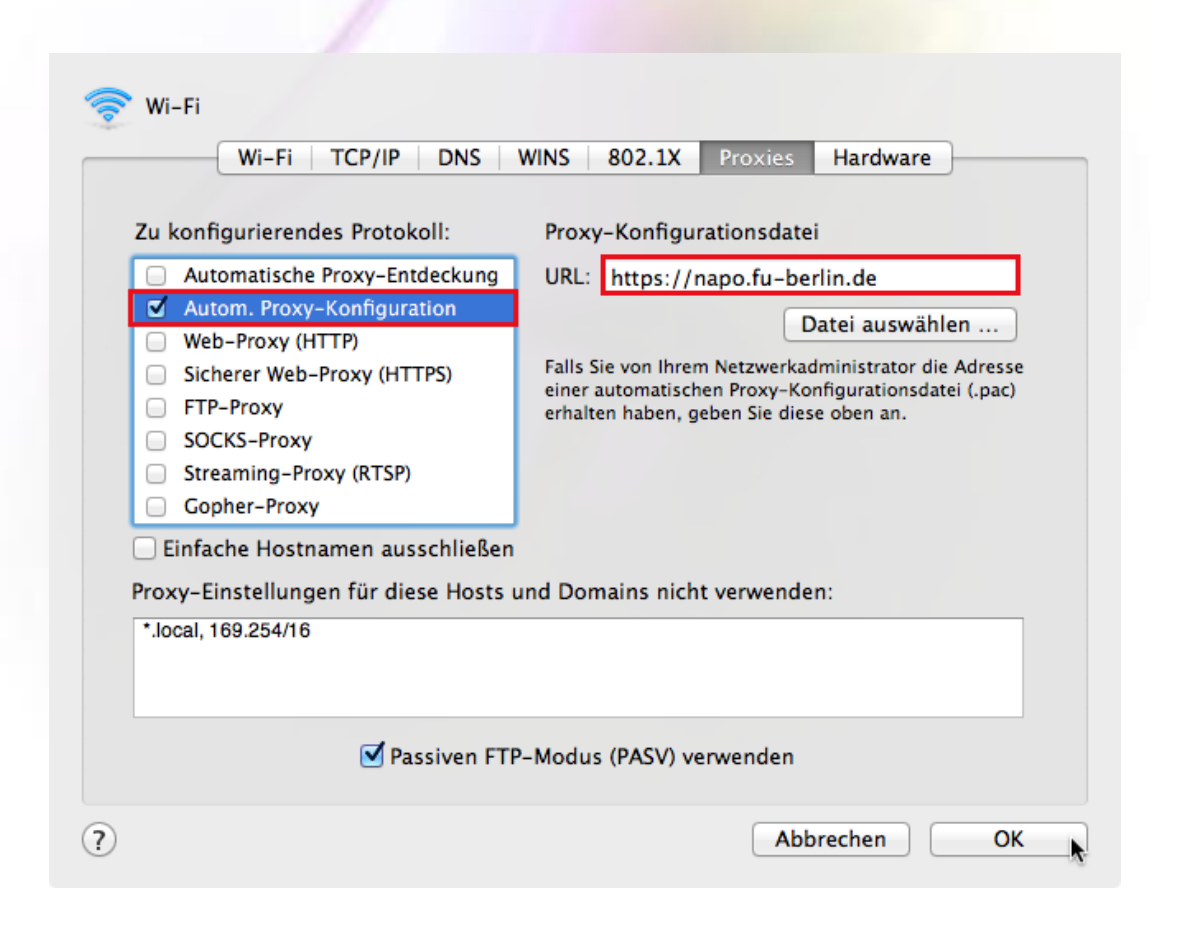

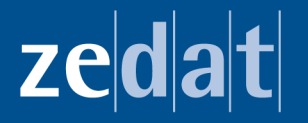

Freie Universität Berlin Zentraleinrichtung für Datenverarbeitung Fabeckstraße 32 14195 Berlin

Hotline: 838-7777 hilfe@zedat.fu-berlin.de

chschulrechenzentr